# STEPの使い方(2\_4)

# **2** 各機能の紹介(続3)

## (2) 調べる (続2)

## 3) Advanced Search

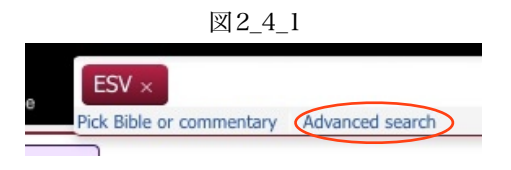

この機能では、細かい条件設定をともなうテキスト検索や、原語でのより細かい検索等が可能です。この機能は検索ボックスの中をクリックすると出てくる"Advanced search"から利用できます。(図2\_4\_1 赤丸部分)

#### a テキストの複合検索

1

"Advanced search"をクリックすると図2\_4\_2の設定用のパネルが出てきます。テキストの複合検索はここで表示されている"Advanced text search"を使って行います。赤矢印1に検索したいテキストを入れます。複数の語や一定のフレーズを設定できます。赤矢印2で検索の条件を設定します。ここには "one or more words", "all of the words", "the exact phrase", "words similar to", "words starting with"の選択肢があります。赤矢印3では検索範囲を設定できます。条件を設定しましたら、赤丸で囲んだ "Add to lookup query"をクリックします。すると検索ボックスに条件が追加されていますので、Find をクリックし結果を表示させます。

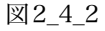

| LEP<br>Lale House<br>Pick Rible or co   | mmentary Advanced cearch   | Search suggestions will : | Ipnear ance vou ent | er 2 more | characte | er(s). | Fin   | d  | ⇒i      | Lang       |
|-----------------------------------------|----------------------------|---------------------------|---------------------|-----------|----------|--------|-------|----|---------|------------|
| Advanced text search                    | Specific Greek/Hebrew form | Related by topic          | Free search         | s IG      | \$       | +      | ×     | 0  | di _    | ₹ ?        |
| Search for verses with Add a search row | one or more wc 🕈           |                           |                     |           |          | wi     | ithin | Ge | en-Rev  | 3          |
| The query syntax for thi                | s search.                  | 1                         |                     |           |          | C      | lose  | Ad | d to lo | ookup quer |

条件を加えたい場合は図2\_4\_2の赤矢印4 "Add a serch row"をクリックします。すると図2\_4\_3のようになります。最初 の条件設定とほぼ同じものが現われます。違うのは赤丸で囲んだ部分です。ここで最初の条件に関連する形で検索範囲の設 定をします。 "the same verse", "1 verse either side", "2 verses either side", "6 verses either side", "30 verses either side"が選べます。また、赤矢印1では、付加した条件について"include", "exclude"を選べます。ここを使いこなせば、かな り詳細な検索ができると思います。

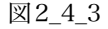

| Advanced text search    | Specific Greek/Hebrew form | Related by topic | Free search | 5 IB 💠 🕂 | ×       | <u>.</u>        |
|-------------------------|----------------------------|------------------|-------------|----------|---------|-----------------|
| Search for verses with  | one or more wc             |                  |             | wit      | thin    | en-Rev          |
| and include \$          | one or more wc 🜲           |                  |             | wit      | thin t  | he same verse   |
| The query syntax for th | iis search.                |                  |             | C        | lose Ac | dd to lookup qu |

### b ギリシャ語やヘブル語の変化形を指定しての検索

"Advanced search"をクリックして出てくるパネルのうち"Specific Greek/Hebre form" (図2\_4\_4)を使うとギリシャ語や ヘブル語の変化形での検索ができます。赤矢印1でギリシャ語かヘブル語かを選びます。赤矢印2の箇所に調べたい語の読み をアルファベットで入力していくと対応する語形の候補リストが出ますので適切なものを選びます。(図2\_4\_4ではhuiと入 力しています。)

|                                                                                                  |                            |                       |                                  | 图2_4_                 | 4           |                                |            |           |       |                           |                  |        |                            |
|--------------------------------------------------------------------------------------------------|----------------------------|-----------------------|----------------------------------|-----------------------|-------------|--------------------------------|------------|-----------|-------|---------------------------|------------------|--------|----------------------------|
| Advanced text search                                                                             | Specific                   | c Greek/Hebrew        | form Rela                        | ted by topic          | Free search | n s                            |            | ¢ +       | ×     | 0                         | dı               |        | ?                          |
| Original language                                                                                | Spe                        | cific Greek/He        | brew form                        |                       | _           |                                |            |           |       |                           |                  |        |                            |
| Greek                                                                                            | \$ hui                     |                       |                                  |                       |             |                                |            |           |       |                           |                  |        |                            |
|                                                                                                  |                            | υιοι<br>υιοθεσιαν     | uioi<br>uiothesian<br>uiothesias | such as<br>adoption ( | (as s:      |                                |            |           | Close | Ad                        | d to I           | ookup  | query                      |
| nd bring him." Then Ben-had<br>low the rest of the acts of Ah                                    | lad ca<br>aziah            | υιοθεσιας<br>υιοθεσια | uiothesia                        | adoption (            | (as si )f t | he Kings                       | s of Israe | el?       | their | 00                        | curre            | nces)  | s wora (~1                 |
| aliah at Mizpah, namely, Ishmael<br>e, and Jaazaniah the son of the N                            | mael<br>the M              | υιοις<br>υιοι         | uiois<br>uioi                    | son                   | rai         | raiah the son of Tanhumeth the |            |           |       | Meaning<br>a stone;, in N |                  |        | IT the Gree                |
| And Job died, an old man, a<br>A slack hand causes poverty,<br>/ In the light of a king's face t | ind fu<br>, / but<br>there | υιον                  | uion<br>uios                     | son<br>son            |             |                                |            |           |       | gi                        | ven to<br>aving, | the A  | postle Sim<br>fore, the sa |
| There was another man who                                                                        | propl                      | υιους                 | uious                            | son                   | m           | Kiriath-je                     | earim. H   | e proph   | esied | as                        | α πέτρ           | oa, Pe | ter, Mt. 4:1               |
| city and against this land in<br>Behold, Hanamel the son of                                      | word:<br>Shal              | υιου                  | uiou                             | son                   | is          | at Anat                        | thoth fo   | r the rig | ht of | L                         | SJ d             | efinit | ion                        |
| by purchase is yours.'                                                                           |                            | υιων                  | uiōn                             | son                   |             |                                |            |           |       | π                         | έτρα (           | v. sub | voce); in [8               |

#### c 関連するトピックの箇所を検索する

"Related by topics"を使うと、指定した聖書箇所に含まれるトピックとそれに関連する箇所を検索できます。図2\_4\_5では創世記3章を指定しています。  $\square 2.4.5$ 

| [A] 2_4_3                 |                            |                  |               |          |                     |  |  |
|---------------------------|----------------------------|------------------|---------------|----------|---------------------|--|--|
| Advanced text search      | Specific Greek/Hebrew form | Related by topic | Free search s | IB ✿ + × | <b>0 ılı ∏</b> ?    |  |  |
| Verse / chapter reference |                            |                  |               |          |                     |  |  |
| Gen 3                     |                            |                  |               |          |                     |  |  |
|                           |                            |                  |               |          |                     |  |  |
|                           |                            |                  |               | Close    | Add to lookup query |  |  |
| But like Adam they transg | receard the covenant:      |                  |               |          | occurrences         |  |  |

図2\_4\_6が検索結果です。

図2\_4\_6

|                                                                                                    | 110                      |        |        | _       |    |
|----------------------------------------------------------------------------------------------------|--------------------------|--------|--------|---------|----|
| ESV Rel: Gen 3                                                                                                    | 110 results              | 13     | ¢      | +       | ×  |
|                                                                                                    |                          |        |        |         |    |
| ADAM                                                                                                    |                          |        |        |         |    |
| +1. The first man : Subsequent history of                                                                                                    |                          |        |        |         |    |
| Gen 3:20-4:2 The man called his wife's name Eve, because she was the mother of all living                                                                                                    | g. []                    |        |        |         |    |
| Gen 4:25, 5:1-5 And Adam knew his wife again, and she bore a son and called his name                                                                                                    | Seth, for she said, "God | has ap | pointe | d for m | ne |
| another offspring instead of Abel, for Cain killed him."[]                                                                                                    |                          |        |        |         |    |
| +1. The first man : Temptation and sin of                                                                                                    |                          |        |        |         |    |
|                                                                                                    |                          |        |        |         |    |
| AGRICULTURE                                                                                                    |                          |        |        |         |    |
| +Divine institution of                                                                                                    |                          |        |        |         |    |
|                                                                                                    |                          |        |        |         |    |
| AMBITION                                                                                                    |                          |        |        |         |    |
| +Eve                                                                                                    |                          |        |        |         |    |
|                                                                                                    |                          |        |        |         |    |
| ANGEL                                                                                                    |                          |        |        |         |    |
| I Brown and a standard and a standard |                          |        |        |         |    |
| +Functions of : Guard the way to the tree of life                                                                                                    |                          |        |        |         |    |
|                                                                                                    |                          |        |        |         |    |
| ANIMALS                                                                                                    |                          |        |        |         |    |

# d 検索書式による任意の検索

"Free Seach"を使うと任意の検索式を設定できます。書式は赤丸で囲んだ "Syntax hep"をクリックすると見ることができます。図2\_4\_7で設定している検索式は創世記において"Abraham"が"covenant"とともに使われている箇所を見つけるものです。
図2\_4\_7

| Advanced text search Specific Greek/Hebrew f | orm Related by topic Free sea | rch s 🔥 💠 🕂 🗙 | 0 di M ?            |
|----------------------------------------------|-------------------------------|---------------|---------------------|
| t= [Gen] ( Abraham) AND covenant             |                               |               |                     |
|                                              |                               |               |                     |
| Syntax help                                  |                               |               | 1.                  |
|                                              |                               | Close         | Add to lookup query |
|                                              |                               |               |                     |